## PANDUAN SUBMIT (UPLOAD) Proposal/Persetujuan Anggota/Input Logbook/Lap. Kemajuan/ Keuangan/ Laporan Akhir <u>iris1103.uns.ac.id</u>

1. Buka browser dan ketik <u>http://iris1103.uns.ac.id</u> <enter>, sehingga akan tampil laman iris1103 seperti berikut :

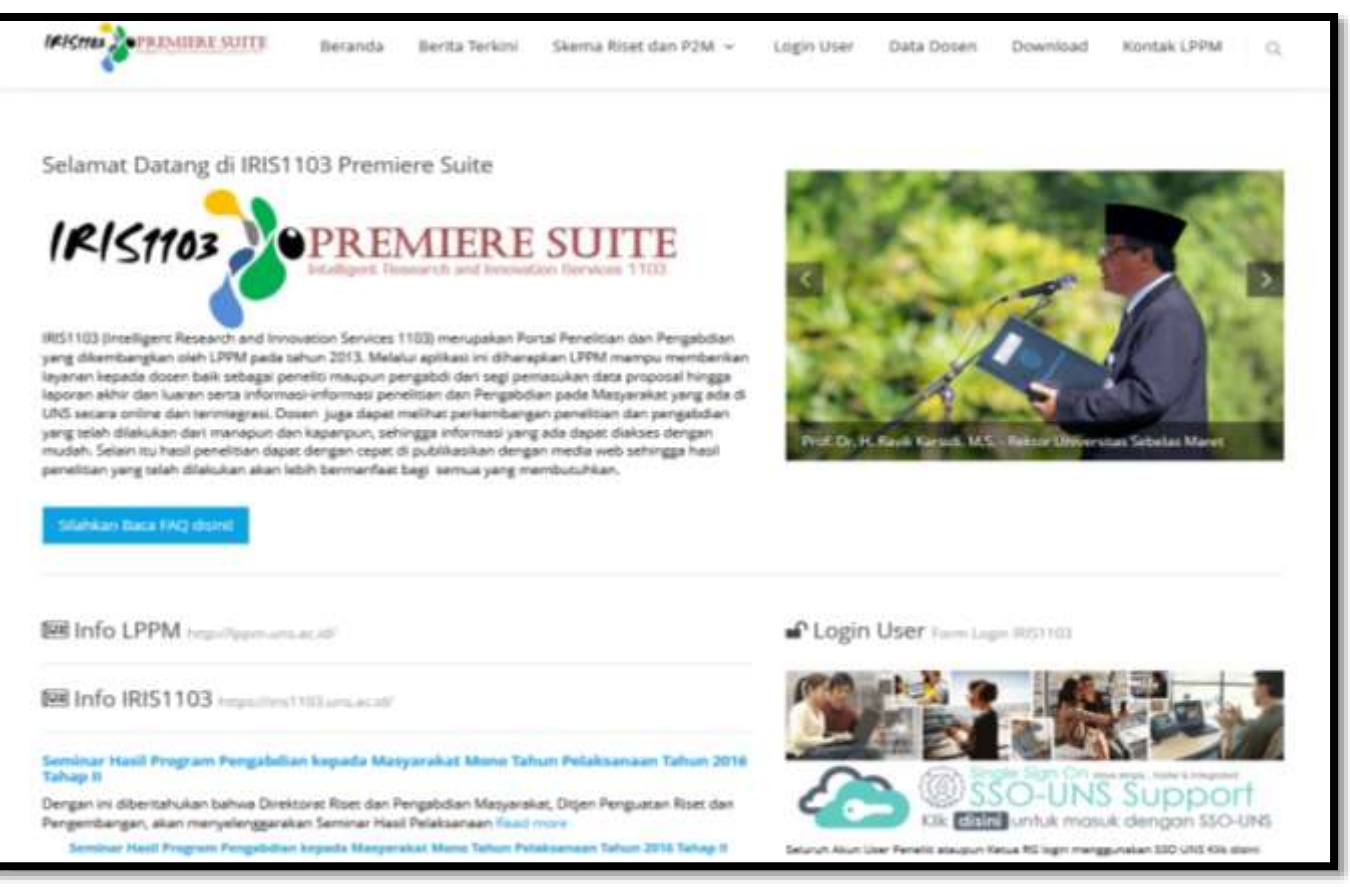

2. Kemudian pilih Login Dosen Peneliti dan Ketua RG dengan SSO sebagai berikut:

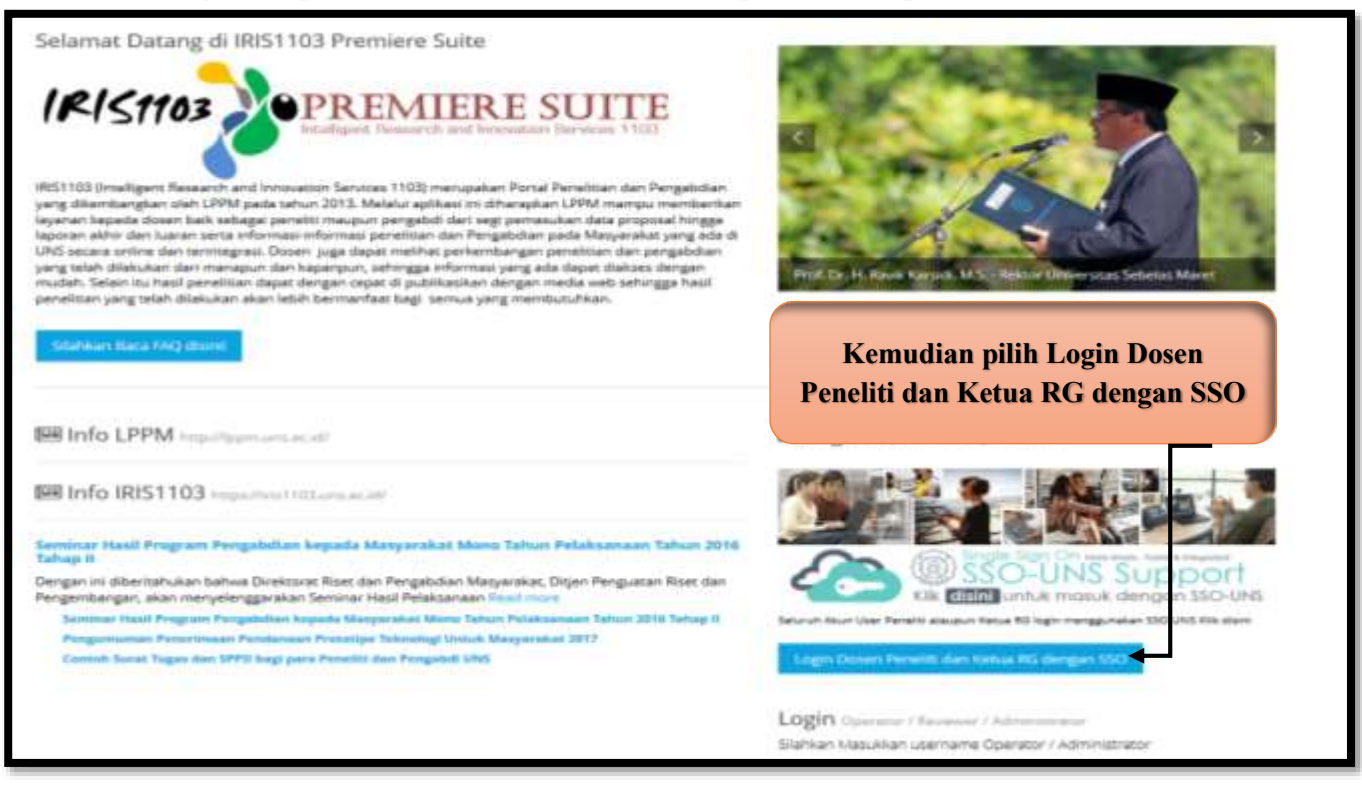

3. Setelah berhasil Login maka Dosen akan memasuki beranda/ menu sebagai berikut silahkan masukkan Username (E-mail) dan Password SSO :

| ingan Anan <b>ans as at</b> Annother yn prome Togene mynen yn y Naam Mater y Mireth | sannamna mmiseo i ceann 1993 i Saisse Chininge Chinister (24                    | an year an a faith an an an an an an an an an an an an an |
|-------------------------------------------------------------------------------------|---------------------------------------------------------------------------------|-----------------------------------------------------------|
|                                                                                     | ()<br>()<br>()<br>()<br>()<br>()<br>()<br>()<br>()<br>()<br>()<br>()<br>()<br>( | NS<br>DESITIONS<br>LASS MARKET                            |
| 2010                                                                                | Masukkan email dan                                                              | password anda                                             |
| Masukkan E-mail dan                                                                 | Email UNS                                                                       |                                                           |
|                                                                                     | Kata sandi                                                                      |                                                           |
|                                                                                     | Ingat saya                                                                      | Masuk                                                     |
|                                                                                     | Lupa password?   Aktiva                                                         | isi akun   Bantuan                                        |
|                                                                                     | Lupa pasaword / PACAM                                                           |                                                           |
|                                                                                     |                                                                                 |                                                           |

4. Setelah berhasil login ke iris1103, maka Dosen/pengusul akan memasuki beranda sebagai berikut, kemudian silahkan mengisi input agenda P2M, input usulan P2M, unggah dokumen proposal dan laporan.

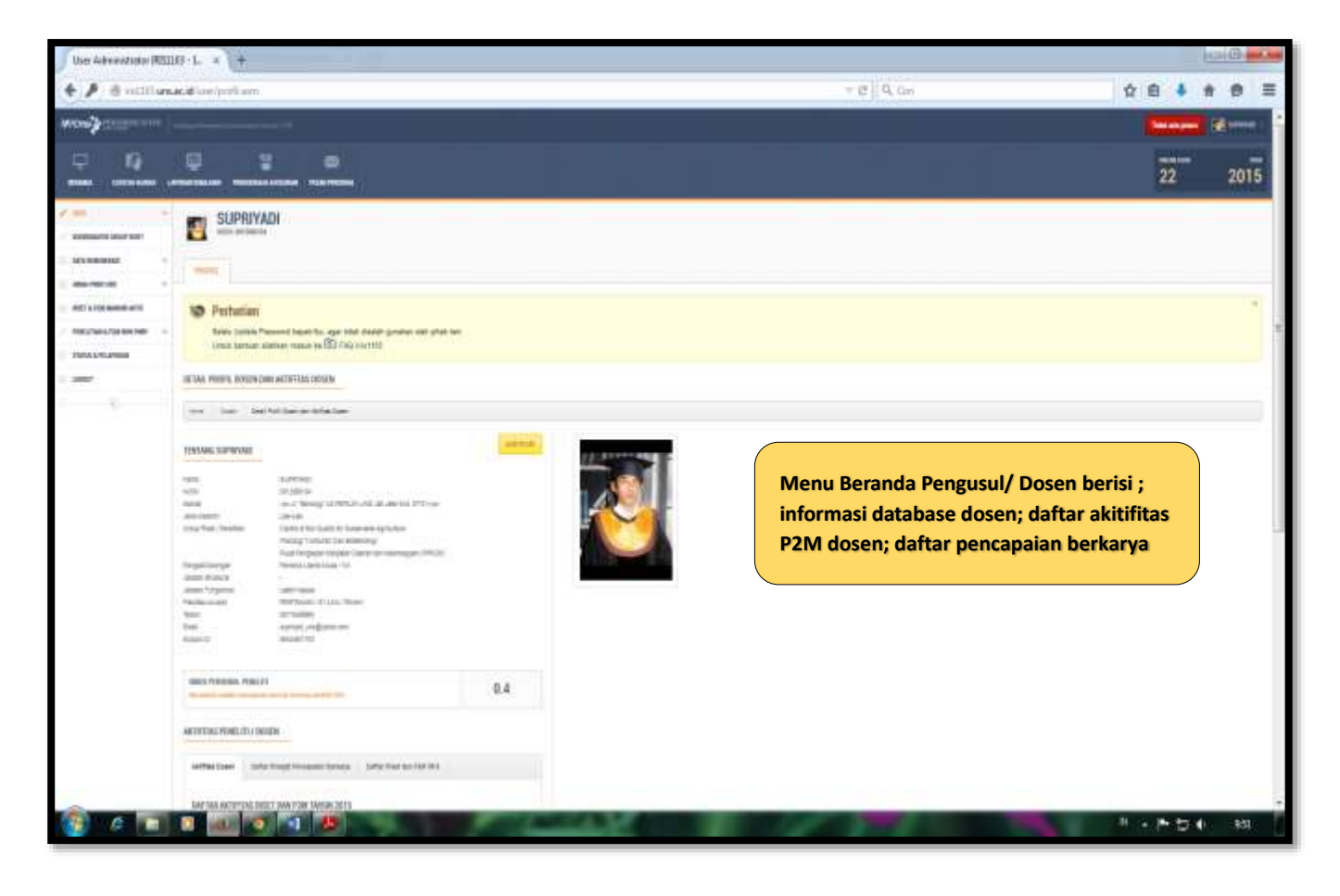

## Modul Persetujuan Keterlibatan

**5.** Dalam menu detail usulan penelitian/ pengabdian apabila Dosen/pengusul tidak dapat melakukan print pengesahan silahkan cek sbb;

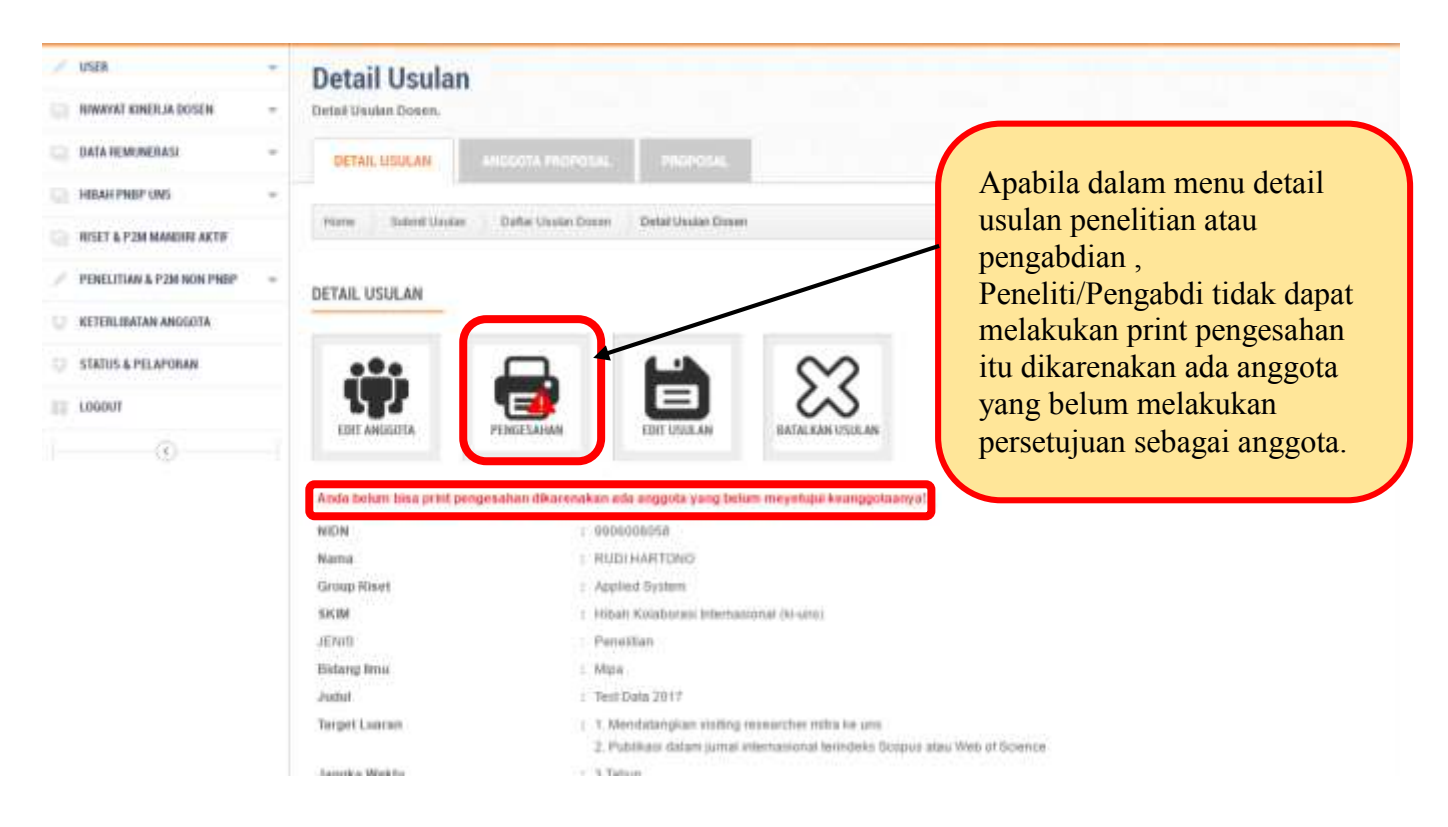

6. Kemudian untuk melihat anggota yang belum melakukan persetujuannya, klik <u>Anggota Proposal</u> maka akan muncul menu sbb;

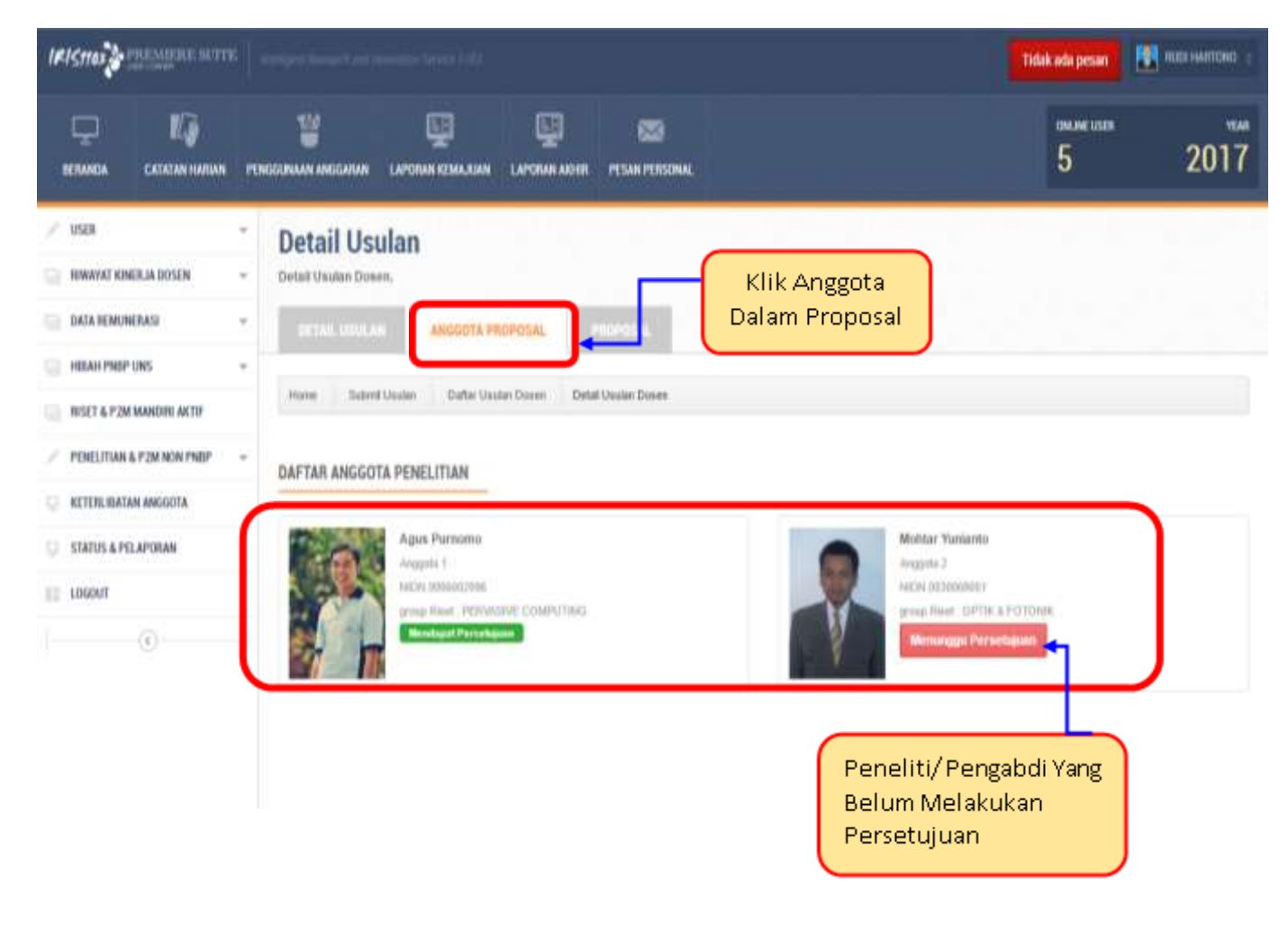

- 7. a. Setelah mengetahui ada anggota yang belum melakukan persetujuan, maka ketua pengusul menghubungi dan memastikan anggota untuk segera melakukan pesetujuan sbb;
  - b. Anggota yang sudah login ke iris1103 kemudian klik <u>Keterlibatan Anggota,</u> maka akan muncul permintaan persetujuan sebagai anggota kemudian klik <u>Setuju Keterlibatan</u> <u>Sebagai Anggota.</u>

| EFRANCIA CATATAN HARIAN PE                                                                            | VIGUINAAN ANGGARAN LAPORAN KEMAJUAN LAPORAN AKHIR PESAN PERSONAL                                                                 | DINLINEUSER                                                                           | veaa<br>017 |
|----------------------------------------------------------------------------------------------------|----------------------------------------------------------------------------------------------------|---------------------------------------------------------------------------------------|-------------|
| VUSER -                                                                                               | Status Keterlibatan Dosen Sebagai Anggota Penelitian & P2M                                                                       |                                                                                       |             |
| DATA REMUNERASI                                                                                       | KETERLIBATAN DOSEN SEBAGAI ANGGOTA PENELITIAN & P2M<br>DAFTAR DAN STATUS KETERLIBATAN DOSEN SEBAGAI ANGGOTA PENELITIAN & P2M     |                                                                                       |             |
| PENELITIAN & PZM NON PMBP *                                                                           | Home Keterlibstan Dosen Sebagai Anggota Penelitian & P2M Test Data 2017                                                          |                                                                                       |             |
| STATUS & PELAPORAN                                                                                    | Submitted by : RUDI HARTONO<br>Skim : Hibah Kolaborasi Internasional (ki-ums)<br>Jenis : Penelitian<br>Submit Pada : 26 Jan 2017 |                                                                                       |             |
| Klik Keterlibatan<br>Anggota untuk<br>mengetahui kalau<br>dijadikan anggota<br>penelitian/ pengabdian | Shus : 2017<br>Shus : Dalam Poses<br>Pengajaan Dana : Rp. 70,000,000 B<br>Barcode :                                              | anda setuju<br>Iggota silahkan<br>Ju keterlibatan<br>Ota, kalau tidak<br>biarkan saja |             |

## 8. Upload Laporan Kemajuan

Klik menu "Laporan Kemajuan" dan submenu "Print Pengesahan"/Upload Laporan Kemajuan" untuk membuat lembar pengesahan dan mengupload kembali laporan kemajuan.

| Iniziation (RE110 | 408-L 4                            | <u>t                                     </u>                              |                                                             |                                                                 |              | . Lesi        | <b>#</b> • |
|-------------------|------------------------------------|----------------------------------------------------------------------------|-------------------------------------------------------------|-----------------------------------------------------------------|--------------|---------------|------------|
| inform onsacion   | an Tanne, Sor                      | igat en                                                                    |                                                             | THE PL CON                                                      |              | <b>公白 4</b> 余 | 0          |
| -                 |                                    |                                                                            |                                                             |                                                                 |              |               | 6          |
| 19<br>            |                                    |                                                                            |                                                             |                                                                 |              | 23            | 20         |
| a laur set        | 1 Upload                           | Laporan Kemajuan P                                                         | enenlitian / P2M (Progres)                                  |                                                                 |              |               |            |
| mi +              | LAPIDAN RUMAN<br>United Set Setter | LAW POSITIVE (1724                                                         | Klik Lap. Kemajuan/Akhir utk<br>unggah Lap. Kemajuan/ Akhir | Print Pengesa                                                   | ihan Up      | load Laporan  |            |
| ANDRACE           | 0                                  | and an and the second of                                                   | anim (in view) menung angan sam ang pang man                |                                                                 |              |               |            |
| Arman .           |                                    |                                                                            |                                                             |                                                                 |              |               |            |
|                   | Content Star                       | 4                                                                          | T Seed The                                                  |                                                                 |              |               |            |
|                   | 8. PS                              | paranan<br>menantarian taut seri seri katar<br>paranan menanta katarangkan |                                                             | aya, Begene<br>Yana (19)<br>Basaling, Na Shanis<br>Basaling,    | - rotropaine | → Å derformer |            |
|                   | < 2                                | pan lawa ing man barri ka<br>mang dan tana tang tang                       | angel spectrikes methods in Male sitter anyon (             | uma familian<br>Neura (mh)<br>Beachaga Ao 202000-<br>Bha Jannas | 2            | <u>لم</u>     |            |
|                   | 8 7                                | al dense dan al casto, in<br>maine also for elaboration                    | man a serier                                                | ant, Person<br>No.4, 193<br>Racheg, Ny Fisiana,<br>San Jania    | 4            | <u>L</u>      |            |

9. Klik <u>"Print Pengesahan"</u> maka akan muncul lembar pengesahan laporan, di tanda tangani dan cap (scan pengesahan dan gabung jadi 1 file dengan lap. kemajuan jadikan file PDF)

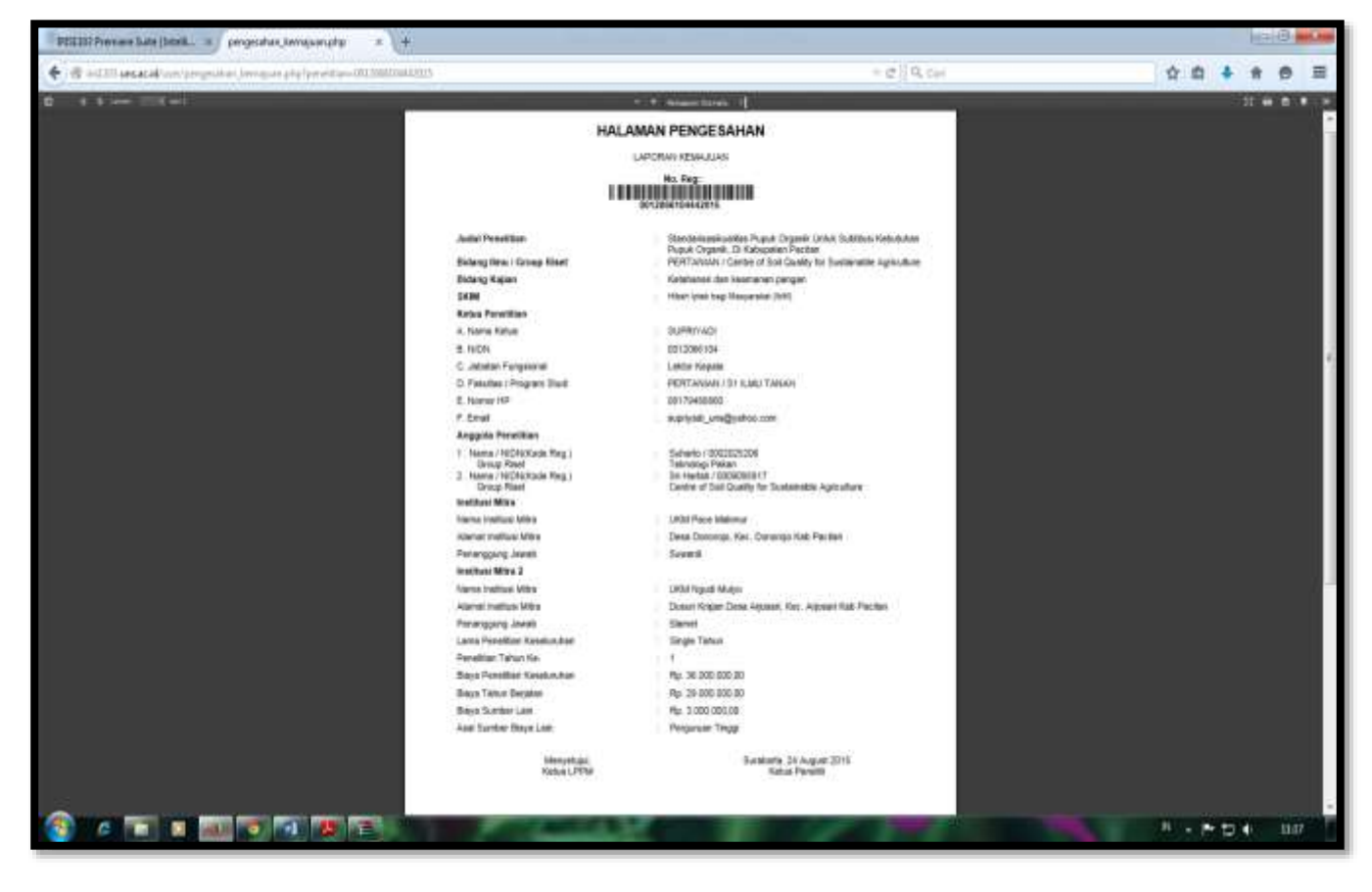

**10.** Klik <u>"Upload Laporan Kemajuan"</u> maka akan muncul menu upload laporan kemajuan; silahkan dipilih sesuai file yang akan diupload

| PENIES Premiers Salte                                                                                                    | Intell. « User Administrator #E1100 - L. = + |                                                                                                    |                                                                                             | 0.0               |
|----------------------------------------------------------------------------------------------------|----------------------------------------------|----------------------------------------------------------------------------------------------------|---------------------------------------------------------------------------------------------|-------------------|
| + @ mt III waard                                                                                                    | Survicement Jamajour, ICCIDIN/2404213.org    |                                                                                                    | + e 🛛 Q, Cer                                                                                | ☆ 8 \$ # 8 ≡      |
| www.janaan                                                                                                    |                                              |                                                                                                    |                                                                                             | Same Same         |
| ₽ <b>6</b>                                                                                                    | Q 2 0                                        |                                                                                                    |                                                                                             | 22 2015           |
| ·                                                                                                    | 2. Upload Laporan Kemajuan Peneniitian       | / P2M (Progres)                                                                                        |                                                                                             |                   |
| E MARTINE - 1                                                                                                    | Landrah Kibik Lawa PENELITAW / PUM           |                                                                                                    |                                                                                             |                   |
| President and the second second secon | Balantesta                                   | oner persen og konstant (sol).<br>Beremanisken fog at open och Lenter henner byet byert at desem berem |                                                                                             |                   |
|                                                                                                    | PROMICAPPEMENT(SEALESS)                      | Klik Untuk Upload<br>Lap. Kemajuan (file harus PDF<br>mak 5MB)                                         | Non lights Pagenta and<br>Sensari tati ati<br>Non lights Pagenso lagan<br>ata angaritat ati |                   |
| e =                                                                                                    |                                              | The second second                                                                                      |                                                                                             | 1 · • • 10 · 1156 |

11.Setelah klik salah satu menu diatas maka akan muncul tampilan sebagai berikut pilih file PDF Yang akan di UPLOAD sebagai berikut;

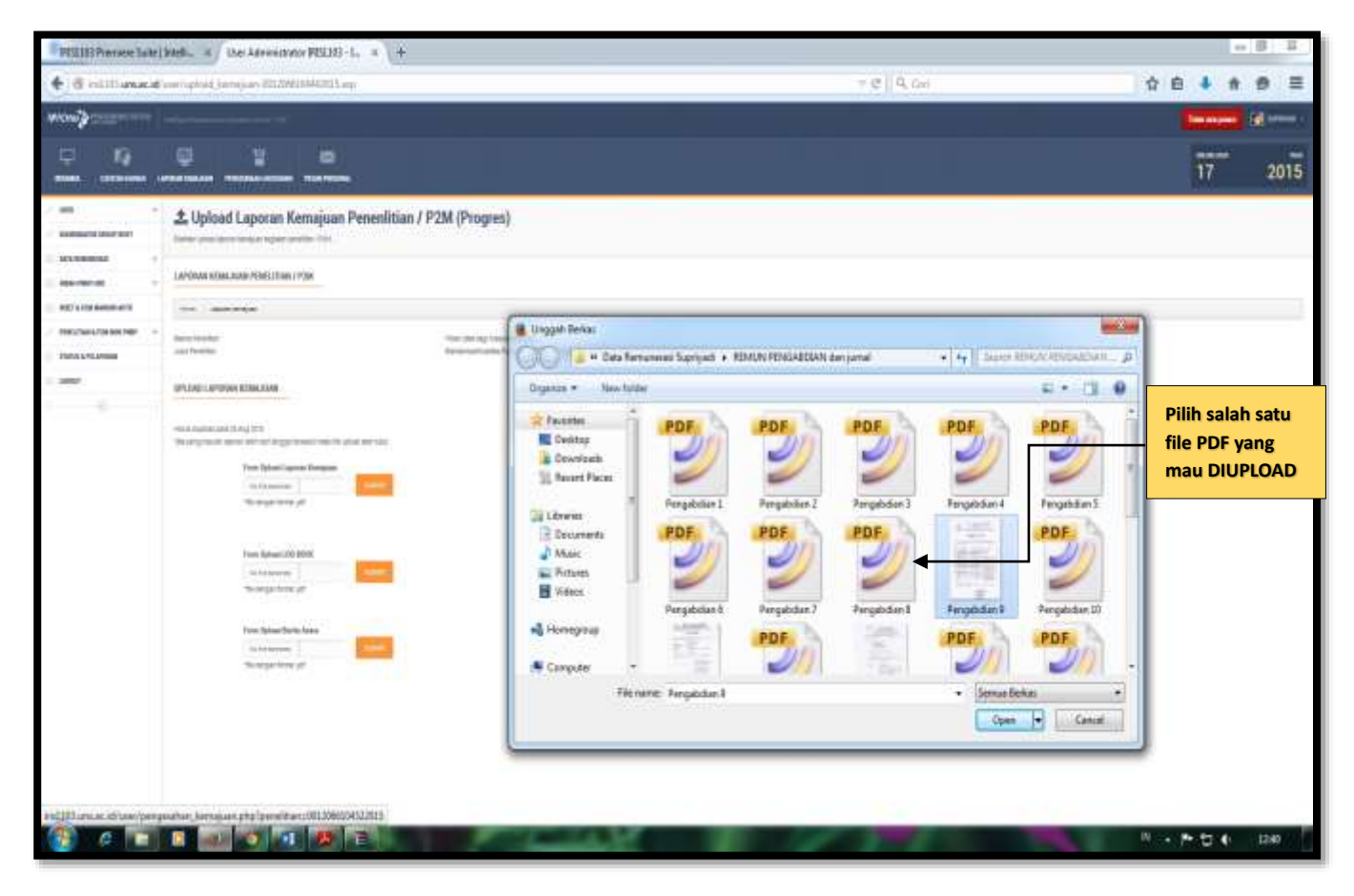

Panduan Sistem Manajemen P2M iris1103.uns.ac.id

12. Kemudian klik <u>Open</u> setelah berhasil masuk iris1103 silahkan klik <u>Submit</u>.

|                  |                                                                                                    | 100                                                                                                    |                                            |
|------------------|----------------------------------------------------------------------------------------------------|----------------------------------------------------------------------------------------------------|--------------------------------------------|
| S millionad      | Contraction International Contraction (International System)                                                                                                    | * 2 (H, De                                                                                                    | ਸ਼∎ <b>* ਅ ਦ</b> :                         |
|                  |                                                                                                    |                                                                                                    | Termine (1997)                             |
| р <b>(</b>       | 0 1 0                                                                                                    |                                                                                                    | 17 001                                     |
|                  | and an owner of the second and an an owner of the second and the second and the s                                                                                                    |                                                                                                    | 17 201                                     |
| and .            | 🎝 Upload Laporan Kemajuan Penenlitian / P2N                                                                                                    | I (Progres)                                                                                                    |                                            |
| WARRANT .        |                                                                                                    |                                                                                                    |                                            |
| -                | LAPONAN SEMA KAN PENCIFIAN / PEN                                                                                                    |                                                                                                    |                                            |
| NET 3778 BARRIER |                                                                                                    |                                                                                                    |                                            |
| TRUTING AREA THE | Dave Texplan                                                                                                    | ur an na han 🖉 Unggah Berkas                                                                                                    | (exclose)                                  |
| TODAL & PERSONNE | Jul Testa                                                                                                    | 🖉 🖉 🖕 🗰 Data Remanusci Tapityadi. + 1054215 PDHLABOANI den jamat 🔹 🖓 🗄                                                                                                    | HILL REAL POINT POINT P                    |
| year'            | UPCDID LAPONAVIETHAJOHI                                                                                                    | Organize  New Falder                                                                                                    | e · 🛛 0                                    |
|                  | Management (and 2 by 10)<br>Paragement (and an an Angement<br>Management)<br>Management<br>Management<br>Managem | PDF PDF PDF PDF PDF PDF PDF PDF PDF PDF                                                                                                    | Klik <u>Open</u> dan<br>Klik <u>Submit</u> |
|                  | Anni Jana Josh Anni<br>Anni anni<br>Ta angatana pe                                                                                                    | Homagoup Fergebdan 6 Pengabdan 7 Pengabdan 1 Pengabdan 1 Pengabdan | Pergetiden 13<br>Pergetiden 13<br>PDE      |
|                  |                                                                                                    | File name: Pengabilian 9 - La                                                                                                    | And Careed                                 |
| Buniacki/www.ben | gesten kenavenatiofoerettiim-0032W6D0502015                                                                                                    |                                                                                                    |                                            |

13. Pengisian Catatan Harian (Logbook):

Klik catatan harian nanti akan muncul (daftar judul P2M yang didanai ) pilih tahun pendanaan kemudian klik list/ tambah catatan;

| an antenna in                                                     | -        |                                                                                                    |                                                                                                    | 17 20                   |
|-------------------------------------------------------------------|----------|----------------------------------------------------------------------------------------------------|----------------------------------------------------------------------------------------------------|-------------------------|
| -                                                                 |          | atatan Harian Kegiatan (Log Book)                                                                                                    | Klik Catatan Harian                                                                                       |                         |
| niterani -<br>niterani -<br>fisiterani anti<br>scherani lan terri | Date 1   | validate stranding gale, textel<br>General Facilities<br>United researching Contact Facility ( Jug Back solution) 100 "Carl of Territor Contact" (Registe Advect Solid party Leave                                                                                                    | Pilih Tahun Pendanaan                                                                                     |                         |
| No. Augusta                                                       |          |                                                                                                    | Klik list/ Tambah                                                                                         | 1                       |
|                                                                   |          | No Teo                                                                                                    | Catatan                                                                                                   | and later               |
|                                                                   | 99<br>19 | Managalan yang Agas Agas Ang Agas ang Agas a na ang Agan a manan nang<br>Ang Agas Agas ang Agas ang Agas Agas Agas                                                                                                    | JUL Projektiv<br>Terer (HT<br>Maximum Ni Distriction-<br>Maria June Projektion-<br>Maria June Projektion- | B)<br>an local date     |
|                                                                   | ¥);      | Program Lance Spin dusts forem sites                                                                                                    | unital (Produkta)<br>Networ (Prof.)<br>Maga ettaga (Prof.)<br>Agasa (Prof.)                               | E P<br>11 - Index reaso |
|                                                                   | 25       | Names and the state of the state of the stat | units interaction<br>Marian carea<br>Analogic Ag (1) Interaction<br>Analogic Ag (1) Interaction           | 田 P<br>min fundation    |

**14.** Setelah klik **list/ tambah catatan** akan muncul beranda daftar catatan harian kegiatan (logbook) Kemudian klik <u>+tambah</u> (untuk menambahkan catatan kegiatan).

| PERSON Pressione Buller                                                                                                    | Setrill. x User Adviewantes #151000 - L. x + |                                                                                                    |                                                 | le     | B B  |
|----------------------------------------------------------------------------------------------------|----------------------------------------------|----------------------------------------------------------------------------------------------------|-------------------------------------------------|--------|------|
| + @ HEID WEAR                                                                                                    | an hi separa mandulatina an                  |                                                                                                    | = (2) Q <sub>1</sub> Cpc                        | **     | ⊜ ≡  |
| wood and the second                                                                                                    |                                              |                                                                                                    |                                                 | -      |      |
| -                                                                                                    |                                              |                                                                                                    |                                                 | 18     | 2015 |
|                                                                                                    | Daftar Catatan Harian Kegiatan (Log Boo      | k)                                                                                                    |                                                 |        |      |
| NC LORDER                                                                                                    | ter take                                     |                                                                                                    |                                                 |        |      |
| <ul> <li>Instanting and the second second secon</li></ul> | Beer familier<br>Jaco Ferniter               | rine and any inspects and<br>meanswherter again spectra that a share require spectra inspects in second inspec- |                                                 |        |      |
|                                                                                                    | Alternative and alternative                  |                                                                                                    | The second second second product the second sec |        |      |
|                                                                                                    | A transmission                               |                                                                                                    |                                                 |        |      |
|                                                                                                    |                                              | Klik +tambah untuk<br>menambah catatan kegiatan                                                                 |                                                 |        |      |
| •                                                                                                    |                                              | The second second second second second second second second second second second second second second second se |                                                 | 1.7000 | 1422 |

**15.** Setelah klik **list/ tambah catatan** akan muncul form isian catatan harian kegiatan (logbook) kemudian (lakukan pengisian data berulang-ulang sampai seluruh kegiatan selesai dientrykan)

| PESSING Provider Sale (                                                                                                    | Intell., a User A                          | invinitiation (1633).1. ×                   |                                                                                     | Bail C and an   |
|----------------------------------------------------------------------------------------------------|--------------------------------------------|---------------------------------------------|-------------------------------------------------------------------------------------|-----------------|
| + @ mtTllareacid                                                                                                    | unctionish-logicer                         | ALL AM DAMAGES FOR                          | 7 C Q. Cori                                                                         | ☆ 8 4 8 8 Ξ     |
| ****                                                                                                    |                                            |                                             |                                                                                     | Street Street   |
| Ф 19<br>м                                                                                                    |                                            |                                             |                                                                                     | 20 2015         |
| an a subsection of the                                                                                                    | 🛗 Tambah Ca                                | tatan Harian Kegiatan<br>w Lu tut ugar anto | Book)                                                                               |                 |
| a de constate en la constate en la c | DEVISIO-MARKATERO<br>Biologi Biometrico De | SAR (LIN: BOOK)<br>Hapino                   | Entrykan Seluruh Uraian<br>Kegiatan                                                 |                 |
| <ul> <li>Second Science</li> <li>Second Science</li> <li>Second Science</li> </ul>                                                                                                    | interligite                                |                                             | ▼                                                                                   |                 |
| · · · · · · · ·                                                                                                    | Transfer Laws                              | Danation Mt 1900                            | Masukkan Prosentase<br>Capaian Kegiatan                                             |                 |
|                                                                                                    | 2.00 citize                                |                                             | Masukkan Tanggal<br>Kegiatan                                                        |                 |
|                                                                                                    |                                            |                                             | Klik Simpan                                                                         |                 |
|                                                                                                    |                                            |                                             | Lakukan pengisian data berulang-ulang sampai seluruh<br>kegiatan selesai dientrykan |                 |
| •                                                                                                    | B (41) (4                                  | 1 4 2                                       |                                                                                     | N + P+12 ♦ 1507 |

 Setelah selesai pengisian atau pengentrian data kegiatan kemudian klik <u>download</u> untuk mengunduh seluruh data kegiatan catatan harian;

| User Admir  | viziotes (REALO    | 01·L. ×      | 1+         |                                       |                          |                                                                                                    |                                                            |            | HHIG CO. |
|-------------|--------------------|--------------|------------|---------------------------------------|--------------------------|----------------------------------------------------------------------------------------------------|------------------------------------------------------------|------------|----------|
| • @ inti    | 113 ans as left to | mer/lipt.lag | peret days | 041144325.00                          |                          |                                                                                                    | - (2) Q, (a)                                               | 合自 非       | * * =    |
| 110.00      |                    |              |            |                                       |                          |                                                                                                    |                                                            |            | nice and |
| φ.          | 19                 | Ę            | 2          | 1                                     | -                        |                                                                                                    |                                                            | 35000      | 1015     |
| -           | CHINA MANN         | 100000       |            | -                                     | TOMOTORIAN.              |                                                                                                    |                                                            | - 1        | 2015     |
| -           |                    |              | Dafta      | r Catalan H                           | arian Keniata            | a (Lon Book)                                                                                                    |                                                            |            |          |
| -           | 10000-0021         | 14           | Aller room | roat page terms                       | ling them; register part | ne state                                                                                                    |                                                            |            |          |
| NO. KONOR   | DATE:              |              |            |                                       |                          |                                                                                                    |                                                            |            |          |
| -           |                    | - 0          | EXTAN HAR  | ANN RETAILING (COL)                   | ACCOR)                   |                                                                                                    |                                                            |            |          |
| matarsey    | MERINGY            | 10           | -          | (Best                                 |                          |                                                                                                    |                                                            |            |          |
| INCOME.     | 1311037987         | - 14         |            |                                       |                          | · relative later large (statigation (1994)                                                                                                    |                                                            |            |          |
| CALL & LAND | APIDAR             | -            | Li Feretia | 41                                    |                          | <ul> <li>Banasariatar Nod Ogen Did Latitut Header Fear Oge</li> </ul>                                                                                                    | in a fangeer faster                                        |            |          |
| 100001      |                    |              | ar         |                                       | <u> </u>                 |                                                                                                    | Street for installed from any both more series             |            |          |
|             | 11                 |              |            |                                       |                          |                                                                                                    |                                                            |            |          |
|             |                    |              | #Site 5    | 100                                   |                          |                                                                                                    |                                                            |            |          |
|             |                    | 12           | 6 B        | regal kaşlatarı                       |                          | Cables                                                                                                    |                                                            | Protectane |          |
|             |                    | 2            |            | 16.05-00                              |                          | Person primate provential dat base to sugge (AM sets                                                                                                    | ng kualitas zanan talis pusa a popula                      | 140        |          |
|             |                    |              |            | reation                               |                          | Derivat dall gehar team prass probat papel specif                                                                                                    | Satolah salasai pangantrian                                | 510        |          |
|             |                    |              |            | 10.00.20                              |                          | the second second second parts and a second second                                                                                                    | Setelah selesai pengentrian                                | 110        |          |
|             |                    |              |            | 0.6-2                                 |                          | And a first property of the second second second second                                                                                                    | maka kilk Download                                         | 1140       |          |
|             |                    |              |            | 1.000                                 |                          | Perigan and an an an and an and a series                                                                                                    |                                                            | 1750       |          |
|             |                    |              | 6-15       | Chan at 1                             |                          | Compatible server and state and server and                                                                                                    |                                                            | 2010       |          |
|             |                    |              |            | 100000                                |                          | And a failed with a stand standard later later failed and a standard standards.                                                                                                    | A Distance of a lower ter Gammer Tenal Factor Federate (ME | 215.0      |          |
|             |                    |              |            | A A A A A A A A A A A A A A A A A A A |                          | heavy data at a second to provide a second                                                                                                    |                                                            | 415.0      |          |
|             |                    |              |            | 10.00.00                              |                          | Heidener selester fuel haf he aust di Parlan ter anioer her                                                                                                    |                                                            | 4150       |          |
|             |                    |              |            | 19.02.75                              |                          | December former amount inter-1                                                                                                    |                                                            | 0150       |          |
| ~           |                    | -            | -          | 12 -                                  | _                        |                                                                                                    |                                                            | 1112       |          |
| 2 6         |                    |              | 1 15       | 1.01                                  |                          | And in the local division of the local division of the local divis |                                                            | N - P U    | 41 836   |

17. Hasil download/ unduhan seluruh data kegiatan catatan harian hasilnya sebagai berikut;

| pretjeg,bookphp « +                                     |                                              |                                                                      |                                                                                                    |                                                                                                    | 10-0 X   |
|---------------------------------------------------------|----------------------------------------------|----------------------------------------------------------------------|----------------------------------------------------------------------------------------------------|----------------------------------------------------------------------------------------------------|----------|
| 🐮 🖗 rist market in an articles took and an articles and | 103                                          |                                                                      | 7                                                                                                    | e ( Q Gas                                                                                                    | 00400 E  |
| D there was a set                                       |                                              |                                                                      | - Constant Operation 3                                                                                                    |                                                                                                    |          |
|                                                         |                                              |                                                                      | LOG BOOK PENELITIAN / P2M                                                                                                    |                                                                                                    |          |
|                                                         |                                              |                                                                      | Dattar Catatian Hierian Kegiatan (Log Book)                                                                                                    |                                                                                                    |          |
|                                                         |                                              |                                                                      | No. Reg:<br>0012065194442015                                                                                                    |                                                                                                    |          |
|                                                         | Juilul Pe<br>Bidarra II                      | nelltian<br>mu ( Gitos Rhot                                          | Standarmanikualitan Pupuk Organik Urhik Su<br>Pupuk Organik, Di Kabupaton Paotan<br>PERYANAN / Canter of Said Cacille for Susta                                                                                                    | tituu Kebututun<br>entik konutura                                                                                                    |          |
|                                                         | Bidang M                                     | lajlan                                                               | Ketahanan dan keartanan pangan                                                                                                    | and the second second se |          |
|                                                         | SKIM                                         | 2020                                                                 | Hibah lptek bagi Manyarakat (bW)                                                                                                    |                                                                                                    |          |
|                                                         | Unaian C                                     | eleten :                                                             |                                                                                                    |                                                                                                    |          |
|                                                         | No. Ta                                       | nggal Kogiatan<br>15,35,13                                           | Catatan<br>Persiapan pelaksaan dan membuat draft diskusi tim dengan UKM                                                                                                    | Prosontase                                                                                                    |          |
|                                                         | 2 20<br>3 20<br>4 20<br>6 20<br>6 20<br>7 20 | 15-05-25<br>15-05-25<br>15-08-05<br>15-08-06<br>15-08-17<br>15-08-18 | tentang kualitas bahan bahu pupuk organik<br>Mentuat dina ganbar desan proseo produko pupuk organik<br>Membuat bahan pengkaya pupuk organik<br>Membuat pupuk organik beruarna UKM Mitra<br>Perigambaha sampoli pupu<br>Menyupkan beeh dan tahan bapah untuk dereptot<br>Melaksanakan derebit | 5 %<br>5 %<br>13 %<br>17 %<br>23 %                                                                                                    |          |
|                                                         | 8 20                                         | 15-06-30                                                             | Analisis kualitas popuk organik yang telah dibuat bersama mbra<br>Analisis ditekukan di Lati Kimia dan Kesuburan Tanah Fakultas                                                                                                    | 36 N                                                                                                    |          |
|                                                         | 9 20                                         | 15-07-20                                                             | Pertanian UNS<br>Menyiapkan laporan kualitas popuk                                                                                                    | 41%                                                                                                    |          |
|                                                         | 10 20                                        | 15-08-06                                                             | Melekukan pelaporan hasil kualitas pupuk di Pasitan dan evaluasi<br>temama                                                                                                    | 46 %                                                                                                    |          |
|                                                         | 11 20                                        | 15-98-13                                                             | Menyiapkan laporan komajuan tahap 1                                                                                                    | 49%                                                                                                    |          |
|                                                         |                                              | Manyet<br>Ketua L                                                    | laja Suzakarta, 27 August 2016<br>PPM Katua Penelis                                                                                                    |                                                                                                    |          |
|                                                         |                                              | Prof. Sulistyo Sap<br>NDK 000                                        | AVIL M.S., Ph.D. SLIPRIYADI<br>NIDK 0313566104<br>XXXXXXX                                                                                                    |                                                                                                    |          |
|                                                         | <b>8</b> . 1                                 | 100                                                                  | 100 M 100 M                                                                                                    | AV AND DO                                                                                                    | N PERMIT |

**18.** Setelah didownload kemudian di tanda tangani dan cap (scan jadikan file PDF, upload kembali ke iris1103 dengan memilih file PDF);

| User Administrator (PESEI0) - | L = +                                                                                                    |                                                                                                    | State B Sector          |
|-------------------------------|----------------------------------------------------------------------------------------------------|----------------------------------------------------------------------------------------------------|-------------------------|
| + di mitili ancacid umi       | iphini (magana WE MADAR 215 ang                                                                                                    | + @    9, Cer                                                                                                    |                         |
| MICHW 2 1111                  | instantine (                                                                                                    |                                                                                                    | Therate das             |
|                               | The State State St                                                                                                    |                                                                                                    | 10 2015                 |
| / mai · ·                     | 2 Upload Laporan Kemajuan Penenlitian / P2                                                                                                    | M (Progres)                                                                                                    |                         |
| alariter al.                  | LAPONNIK KOMAJUMI PENELITUMI J P2N                                                                                                    |                                                                                                    |                         |
| HEAT & POS MARKIN WITH        | There                                                                                                    |                                                                                                    |                         |
|                               | Dena Positian Hari tagi<br>ada Sentian Denatian Are                                                                                                    | Manaratar 2005.<br>San Pyant Separts Ditas Kalithar Hanaktari Pyana Digarik, iz kaliwaten Postan                                                                                                    |                         |
| () <b></b>                    | XPTUNE LAPUNA SUMALISM                                                                                                    |                                                                                                    | Klik file select yang   |
|                               | Warker agen measure good for the yest chainter one tension                                                                                                    |                                                                                                    | diupload dlm bentuk PDF |
|                               | Here Lybra Laborate Annapase<br>Mar Ten Inner<br>Passa<br>Passa<br>Pas | Prior Epiped Proper Lanas<br>Aut Income.                                                                                                    |                         |
|                               | Term Lipland LLC (KUR)<br>Ter Personn<br>Pite Integrate format and<br>Anthe Term Integrate Lug Book Formajiane<br>Liplat Delarmeric Denni                                                                                                    | Team Tylined Yorogenese Augustee<br>94 Teater:<br>95 An Angele Antonio 201<br>97 And Antonio 201<br>And Antonio 201                                                                                                    |                         |
|                               | Parm Cipland Barrise Acam                                                                                                    | uted Solvere True                                                                                                    |                         |
| e 🔳 🛛                         |                                                                                                    | And A State of State of State | 88 4 CH 4 *             |

19. Setelah memilih file dalam bentuk PDF kemudian klik Open yang tampilannya sebagai berikut ;

| Use Adventutor PELLIN -L. = +                |                                                                                                    |                                                                                                    | - 8 E                           |
|----------------------------------------------|----------------------------------------------------------------------------------------------------|----------------------------------------------------------------------------------------------------|---------------------------------|
| + + B will Warran in version and and         | 1988 (SARDER AND THE AND THE AND THE AND THE AND THE AND THE AND THE AND THE AND THE AND THE AND THE AND THE AND                                                                                                    | * C 2 0, cor                                                                                                    | 00++0 E                         |
| NINGER COLUMN CATERALISM THE                 | AND AND AND AND A THE AND A THE AND A                                                                                                    |                                                                                                    | 9 2015                          |
| / um - LUpload La                            | poran Kemajuan Penenlitian / P2M (Progres)                                                                                                    |                                                                                                    |                                 |
| INVESTIGATION CONTRACTOR                     | National 👔 Dinggat Berkar                                                                                                    |                                                                                                    |                                 |
| Half & Fire sector will theme - Lippins here | - GG + - Likones + Documents + Laponin Kenniguin Scolininguit                                                                                                    | +   ++    Deant Colour Complian                                                                                                    | Re P                            |
| / mutationarian - Barra Senator              | Crystian - Reschulder                                                                                                    | (a) - 0                                                                                                    | 9 0 E                           |
| CONTRACTOR AND A CONTRACTOR                  | Serveres Documents library                                                                                                    | Averaging Feld                                                                                                    | 243                             |
| IC HINK UPLOAD LAPONANCE                     | Alian Develop                                                                                                    | The second second second second                                                                                                    |                                 |
| Therear eager treat                          | La Recert Paces<br>In and Lan<br>And Lan<br>A | Apperan<br>Laporan<br>Eduarda<br>ELAPORAN<br>ELAPORAN<br>ELAPOR | file dalam<br>tuk PDF klik<br>n |
| Former<br>Theory<br>Theory                   | File tarres: Lapoise Remajuan, Souteringsh<br>exections<br>or mini-                                                                                                    | • Senar Jose<br>Cree - P Cen                                                                                                    | ***                             |
|                                              |                                                                                                    | A MARKET AND                                                                                                    | 11 × 17 10 100                  |

10

Panduan Sistem Manajemen P2M iris1103.uns.ac.id

**20.** Setelah memilih file PDF masuk ke iris1103 kemudian klik <u>submit</u>, apabila belum berhasil lakukan lagi sampai berhasil <u>submit</u> (upload) selesai;

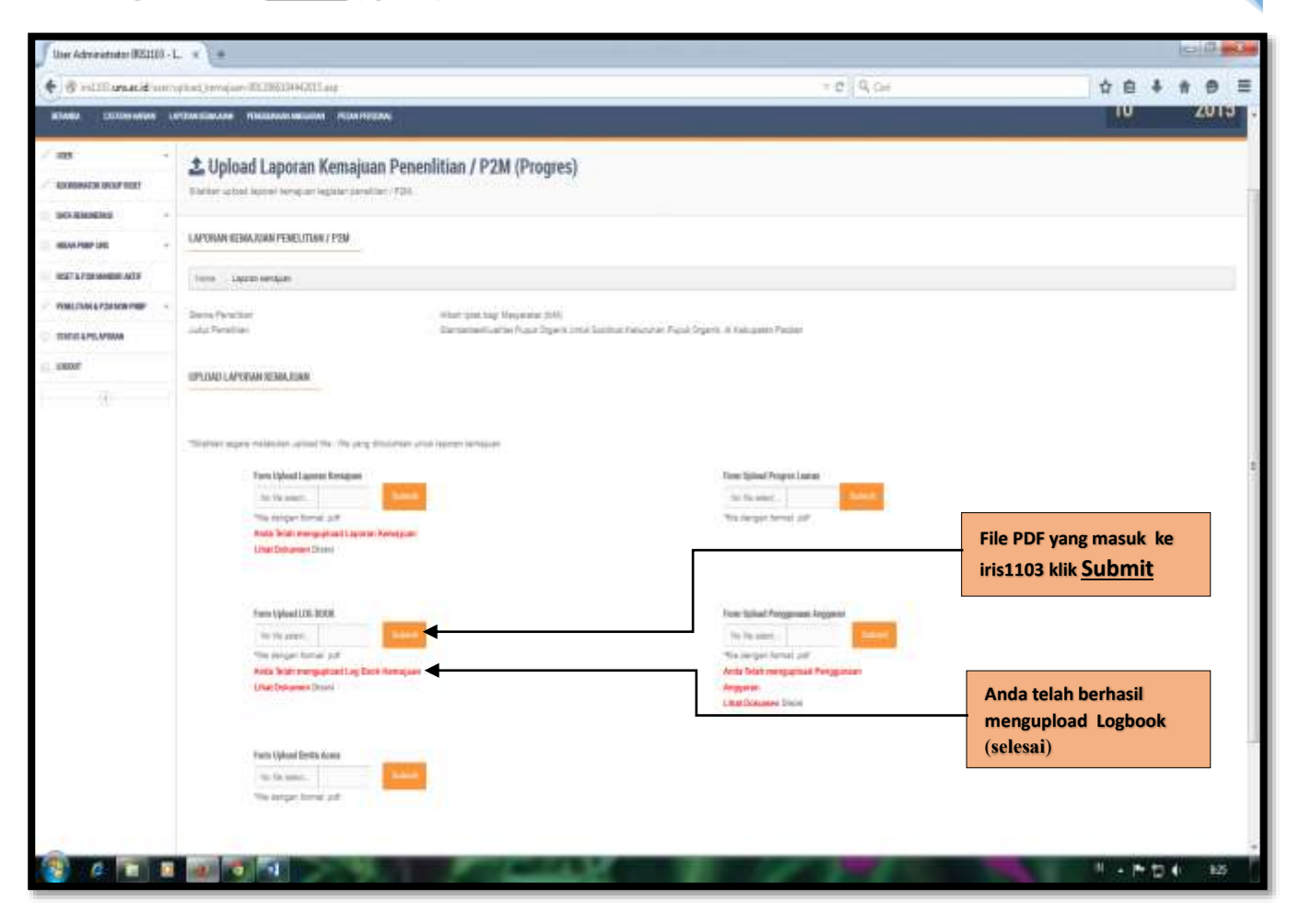

## 21. Penggunaan Anggaran:

Klik **Penggunaan Anggaran** nanti akan muncul beranda penggunaan anggaran dan daftar judul P2M yang didanai pilih <u>tahun pendanaan</u> kemudian klik <u>Rincian Anggaran</u>;

| Constantine in the     |                     |                                                                                                    |                                                                                               | Citerbenie and    | - |
|------------------------|---------------------|----------------------------------------------------------------------------------------------------|-----------------------------------------------------------------------------------------------|-------------------|---|
| 1 10<br>10 000000000 1 |                     | 94 FULLION ALLON                                                                                                    |                                                                                               | 14                | 1 |
| -                      | the Pe              | enggunaan Anggaran                                                                                                    | Klik Penggunaan<br>Anggaran                                                                   |                   |   |
| exceeded -             | PENADO<br>Statute 2 | NAMI AVUSATION<br>at taken Provident                                                                                                    | Pilih Tahun Pendanaan                                                                         |                   |   |
| umai k rod tek mer 🕠   | 0                   | Und receivance finder regipter alogies into alogies                                                                                                    | Klik Rincian Anggaran                                                                         | -                 |   |
| E LITELATIONS          | tions .             | Fergerate Auguste                                                                                                    |                                                                                               |                   |   |
| - (4)                  | - No. In            | the first and the first set of the first set of the first |                                                                                               |                   |   |
|                        | -                   | Frequent Hoah                                                                                                    | fattrangen                                                                                    |                   |   |
|                        |                     | Beimministina flysol Dygell Limit Baltina Hilenani Riyar Dygen, di tahuaren Facher<br>Dune Hilant: Hilen Yahi bagi Hilenanda (200)                                                                                                    | iana Republika<br>Intari 2015<br>Tetris Datrim<br>Republica Datrim<br>Republica da Statutan   | lat Boose August  |   |
|                        | E                   | Perganan Jawa Ziya Manak Peneris. Nan<br>Jawa Hala Jellas Philas (2000) 201 201 201 anger ngalar Hiller data talam data talam 2 manger 201 201 201                                                                                                    | Anna Penditan<br>Netar 2018<br>Dana Jawan<br>Basa Natar Sa 21000.000<br>Penjagi an Angaran    | ist Brone Auguste |   |
|                        |                     | PENDENGAN DELAY DE TUNEDAN INDER KOTITUNI UTU UTU KONDUTUN HEL TITUNG DU DU DU DU DU DU DU DU DU DU DU DU DU                                                                                                    | Janu Pendingu<br>Talaa 2015<br>Shara Dhiring<br>Taga Sangi Na 57,500 NH,<br>Penghanak Jangata | laf Block higgers |   |

22. Setelah klik <u>Rincian Anggaran</u> muncul menu pengisian penggunaan anggaran klik <u>+tambah</u> untuk menambahkan anggaran sesuai dengan jenis pembelanjaan:

| User Adviridantas (#25310) - 1 | L x +                                                  |                                                                                                    |                               | Here & Here |
|--------------------------------|--------------------------------------------------------|----------------------------------------------------------------------------------------------------|-------------------------------|-------------|
| • di Millinger Mineri          | ini ngana katikatan ng                                 | - e   9, ce                                                                                                    | 0.0                           | * * * =     |
| 10000 mm                       |                                                        |                                                                                                    | The last                      | an interest |
|                                |                                                        |                                                                                                    | 15                            | 2015        |
| / 100                          | Form Pengisian Penggunaan Ang                          | garan                                                                                                    |                               |             |
| Internation -                  | PENGGRNAAR AMEGANAR                                    |                                                                                                    |                               |             |
| THE STORMARD ACT               | Non Lights                                             |                                                                                                    |                               |             |
| POLICIAL A CONSIGNER -         | Sana fanitar                                           | where they followed the                                                                                                    |                               |             |
| INTEL AND AND A                | Santal Paral Mayo                                      | Remain Addition Property Organity Deals Radiations Provide Organity, & Researcher Provider<br>No. Top one and                                                                                                    |                               |             |
| Li veen                        | Tablah Stall 1976                                      | In the state of the second second sec | Klik <u>+tambah</u> sesuai    |             |
|                                | Provide services to be<br>Proventional services (mild) | 10 W 1 W 2 JULY 2010 1000 - 4 W 2 V 100 000 - 1<br>22 W 2 W 2 W 2011 2000 - 1                                                                                                    | jenis pembelanjaan            |             |
|                                | O send segment eight has and here eight                | ter Belgis                                                                                                    |                               |             |
|                                | Element for an ingen-                                  |                                                                                                    | المواصفة فتؤوم للتروية فتاقته |             |
|                                | No Juno Pembriarjaan                                   | 1000 00                                                                                                    | Koto i Dias                   |             |
|                                | 1 DELANA DARRES NON OPERATIONS, LAWYR                  | Perginaamhtel, Jarl James                                                                                                    | Pp. 5.101.000, 0              |             |
|                                | 2 Securu Answ                                          | 47X been failutelle, som mersoni, stort som pergendeen offerserfall der pelasterer                                                                                                    | No. 9 1000 (000 - 12)         |             |
|                                | 1 DELIVEN PERIOL MINH LANNIN                           | Projection Transmission                                                                                                    | 460 1.000 cmt_ 😅              |             |
|                                | AWARK: BUILTICKE KROOMING 1990 DROUNEGRY/BUI           |                                                                                                    | Rp. 16.051.000,-              |             |
| 🗟 c 🖬 🛙                        |                                                        |                                                                                                    | N                             | 54 88       |

23. Setelah klik <u>+tambah</u> muncul daftar anggaran kemudian klik <u>+tambah item pembelanjaan</u>

| Uper Administrator (#2210)                                         | r + [+                                                                 |                                                                                                    |                |                     | HCC1401-MC       |
|--------------------------------------------------------------------|------------------------------------------------------------------------|----------------------------------------------------------------------------------------------------|----------------|---------------------|------------------|
| Bird.WI en acidian                                                 | 764 argument 40020003444200 aug                                        | - 0                                                                                                    | 4 44 Am        | 소요 추                | * .              |
| smið                                                               |                                                                        |                                                                                                    |                | a transmission      | <b>.</b>         |
| 9                                                                  |                                                                        |                                                                                                    |                | 18                  | 201              |
| az -                                                               | 🛗 Daftar Anggaran                                                      |                                                                                                    |                |                     |                  |
| BAN PART LET                                                       | PERSONAL AND ADDRESSED                                                 |                                                                                                    |                | Oriented            | te don't fragers |
| 027 h 704 Hereite w/14                                             | term and based to fight                                                |                                                                                                    |                |                     |                  |
| Anne a fan Le faar kan froef -<br>Ierre is froe Afrikaan<br>genoef | Manua Vinadian<br>Andri Persettian<br>Anto Anggana<br>Kadangan Anggana | <ul> <li>Main Jones and Education (2001)</li> <li>Main Second Schlade Proceedings of Neuropean International Property of Concerning Property<br/>Microsoftward Science (Proceedings)</li> <li>Programmer Processing Science (2001)</li> </ul> | Klik <u>+1</u> | ambah item          |                  |
|                                                                    | Bland on futures                                                       |                                                                                                    | Pemb           | <u>elanjaan</u>     |                  |
|                                                                    | Ny bagar Perdelagaan                                                   | Progeniati                                                                                                    | 9.44           | Total Plat          |                  |
|                                                                    | 4 300-04                                                               |                                                                                                    | And Among      | No Lines SO         |                  |
|                                                                    | 3 (01646.5)                                                            | to an experimental permanent and allow pergen (AM of Parises                                                                                                    | 1              | hy. 1000.0000, 100  |                  |
|                                                                    | 9 (FTTSE-9)                                                            | (helpene singut unu herged stellarity paint signed & integers) Parati                                                                                                    | 1              | No. 6.000 000. (\$0 |                  |
|                                                                    |                                                                        | date Trans Persyawa an Anganan (Raj                                                                                                    |                | Rp. 6.501.000,-     |                  |

24. Setelah klik <u>+tambah item pembelanjaan</u> maka akan muncul form penggunaan anggaran (isikan dan entrikan seluruh item pembelanjaan)

| User Administrator #151109 - 1                                                                                                    | L × (+                                                 |                                                                                                    |                                                |                        |
|----------------------------------------------------------------------------------------------------|--------------------------------------------------------|----------------------------------------------------------------------------------------------------|------------------------------------------------|------------------------|
| • 8 millionskid um                                                                                                    | taretak engginak (j. 001.000.00444)                    | LLS pirm                                                                                                    | THE QUE                                        | ☆☆★★● ≡                |
| Witney and the                                                                                                    |                                                        |                                                                                                    |                                                | There biller allers    |
|                                                                                                    |                                                        | - REALTRONG                                                                                                    |                                                | 14 2015                |
| / 100 · 100 · 100 | 🐂 Form Tambah Ar                                       | iggaran Belanja Penelitian                                                                                                    |                                                |                        |
|                                                                                                    | FORM PENSSONIAN ANGLARAN<br>Walter Weisslahlar Program | nggmus Prostilius                                                                                                    |                                                |                        |
| / RACIMUTOLINE +                                                                                                    | Program                                                | •                                                                                                    | Masukkan Jenis Ur<br>Pembelanjaan              | aian                   |
| ·                                                                                                    | National                                               | Ceaconsid: 1999                                                                                                    | Masukkan <u>Nomina</u><br>spasi /titik (contoh | Angka tanpa<br>100000) |
|                                                                                                    | Tergel Pengunan                                        |                                                                                                    | Masukkan Tanggal                               | Pembelanjaan           |
|                                                                                                    | Salinal Bull                                           | te tiesen .<br>Stelen une ter was für zitt te die                                                                                                    | Cari Bukti Pembelanj                           | aan file PDF           |
|                                                                                                    |                                                        | <b>□</b>                                                                                                    | Klik Simpan                                    |                        |
|                                                                                                    |                                                        | Lakukan Pengisian/ Pengentrian Be<br>sampai Selesai                                                                                                    | erulang-ulang                                  |                        |
| 6 1 1                                                                                                    |                                                        | Contraction of the local division of the local division of the loc |                                                | N - P- D 41 1949       |

25. Setelah selesai pengisian/ pengentrian Item Pembelanjaan kemudian <u>klik DOWNLOAD</u> untuk mengunduh rekap data hasil pengentrian/ pengisian penggunaan anggaran ssb:

|                    | -t- = (+                                                                                                    |                                                                                                    | 144-09                                                                                                    |
|--------------------|----------------------------------------------------------------------------------------------------|----------------------------------------------------------------------------------------------------|----------------------------------------------------------------------------------------------------|
| 8-III maidum       | Gen angeres REDBERHEELEN                                                                                                    | = C [] Q, G                                                                                                    | - <u><u></u><u></u><u></u><u></u><u></u><u></u><u></u><u></u><u></u><u></u><u></u><u></u><u></u><u></u><u></u><u></u><u></u><u></u><u></u></u> |
|                    |                                                                                                    |                                                                                                    | This bis Bas                                                                                                    |
| 1                  |                                                                                                    |                                                                                                    | 14 2                                                                                                    |
| ê e                | 🛗 Form Pengisian Penggunaan Anggar                                                                                                    | in                                                                                                    |                                                                                                    |
| NATE SELF EXT      | Seal Programmed Argumen Paralitan                                                                                                    |                                                                                                    |                                                                                                    |
| -                  | PENEKIMAAN ANGGARAN                                                                                                    |                                                                                                    |                                                                                                    |
| A POP MANDIN ANTIF | turne Lapton                                                                                                    |                                                                                                    |                                                                                                    |
| PORTUGAL COMPANY   | Increa Fenetice<br>and Parellan<br>Basis Strip<br>Theoreman Strip<br>Theoreman sequences<br>Theoreman sequences<br>Theoreman sequences<br>Parellan sequences and the second despet stripperset                                                                                                    | Vitart tytes Segi Stassandari (2001)<br>Bar tes Seal Vitalina Pisela Digenti (Han Statitus Neturines Pisela Organi), ili futugatut Pianten<br>All 2000 SEC - Vita III 2000 CEL -<br>NE K 1922 2010 SEC - Vita III 2000 CEL -<br>NE K 1922 2010 SEC - Vita III 2000 CEL -<br>NE K 1923 2010 SEC - Vita III 2000 CEL - | Klik Download (mengunduh<br>rekap data hasil pengisian<br>anggaran                                                                             |
|                    | ODescalad Rill with degrade                                                                                                    |                                                                                                    | Barren fall van Argener van Met Generatien                                                                                                    |
|                    | Sin Jaris Ponteslarguer                                                                                                    | Kaleongan                                                                                                    | Tearthe                                                                                                    |
|                    | <ol> <li>Introduction (and and a comparation of a comparation of comparation of a comparation of a compa</li></ol> | Pergrapherend dat bires                                                                                                    | No. 4 JULY 1000, 12                                                                                                    |
|                    | 2 BLANA Desire                                                                                                    | ATH, parket halos pake, sunt menyular, promiting perggentians stoleneorae, per palaphan-                                                                                                    | No. 8 1023 (100), 🖸                                                                                                    |
|                    | 9 IRLAND PERMANENT                                                                                                    | PepinenerTorepolae                                                                                                    | Re. 1 (1993)0781, 🖸                                                                                                    |
|                    | WARTEN - AND LOOK WARDINGS (2013) THE WARDE WAS                                                                                                    |                                                                                                    | Rp. 16.051.000,-                                                                                                    |

Panduan Sistem Manajemen P2M iris1103.uns.ac.id

26. Hasil download rekapitulasi data hasil pengentrian/ pengisian penggunaan anggaran (print tanda tangani dan cap kemudian scan jadikan file PDF).

14

| pollenggeren pha   | x)+                            |                                                    |                                                                                                    |                                                                                         |                                                                                                    |                        |            |                              |    |   |   | -    | 0. | - |
|--------------------|--------------------------------|----------------------------------------------------|----------------------------------------------------------------------------------------------------|-----------------------------------------------------------------------------------------|----------------------------------------------------------------------------------------------------|------------------------|------------|------------------------------|----|---|---|------|----|---|
| • @ volliwes.it in | ensidingen aftergen dyn-di2004 | 12015                                              |                                                                                                    |                                                                                         |                                                                                                    |                        |            | 9.00                         | \$ | 0 | + | #    |    | = |
| D ( + 1000 )       | E mit                          |                                                    |                                                                                                    |                                                                                         | - + Palaansi Operan, 1                                                                                                    |                        |            |                              |    |   |   | 49 E |    |   |
|                    |                                | Pe                                                 | nggunaa                                                                                                    | in Ang                                                                                  | ggaran                                                                                                    |                        |            |                              |    |   |   |      |    |   |
|                    |                                | Skenn<br>Juthá<br>Biaya<br>Tahag<br>Tahag<br>Prose | a Penelitian<br>Penelitian<br>Setujui<br>Aval 20%<br>Akhar 30 %<br>ntase secapan tolo                           | Hibah Iph<br>Standarts<br>Kabupaté<br>Rp. 29 00<br>70 % a Ri<br>30 % a Ri<br>6 55 % (Rg | ak bogi Masyarakat (86M)<br>ana Kuathan Pupule Organik Uinkel Substitu<br>0.860-<br>0.25.002.000, = Rp. 17.864.000, -<br>p. 25.000.000, = Rp. 170.000, -<br>10.861.000, - | s Kebuaha              | er Pupuk ( | Jiganik, di                  |    |   |   |      |    |   |
|                    |                                | Nolle                                              | nis Perstelorjaan                                                                                               |                                                                                         | Keleiangan                                                                                                    |                        | Total (F   | p)                           |    |   |   |      |    |   |
|                    |                                | 1 88                                               | ELANJA BARANG<br>Perasional Lai                                                                                 | NON                                                                                     | Penginapanihotei, dan Tainnya                                                                                                    |                        | Rp.6.50    | .000.                        |    |   |   |      |    |   |
|                    |                                | 2 10                                               | CANJA BAHAN                                                                                                    |                                                                                         | ATK, bahan hatis pakai, surat menyut<br>copy, penggantaan, dokumentasi, dar                                                                                               | at, photo<br>pelaporan | 80.1.89    |                              |    |   |   |      |    |   |
|                    |                                | 3 14                                               | LANJA PERJALI                                                                                                   | NAN                                                                                     | Perjalanan/Transportasi                                                                                                    |                        | En 1 50    |                              |    |   |   |      |    |   |
|                    |                                | PENG<br>Ketera                                     | GUNAAN ANGGA<br>Ingan Anggaran 1                                                                                | RAN BELA                                                                                | NJA BARANG NON OPERASIONAL LA<br>Potel, dan lainnya                                                                                                    | UNNYA                  |            |                              |    |   |   |      |    |   |
|                    |                                | No                                                 | Tanggal<br>Peribelariaan                                                                                        | Perguna                                                                                 | uiri                                                                                                    | Bukb                   | Ť          | ital (Rp)                    |    |   |   |      |    |   |
|                    |                                | 1                                                  | 2016-08-14                                                                                                    | path.                                                                                   |                                                                                                    |                        | R          | p. 1.000,-                   |    |   |   |      |    |   |
|                    |                                | 2                                                  | 2015-05-18                                                                                                    | Diaya oper<br>UKM di Pr                                                                 | rasional pembuatan draft diskusi dengan<br>scitan                                                                                                    |                        | R          | p.500.000                    |    |   |   |      |    |   |
|                    |                                | 3                                                  | 2015-06-18                                                                                                    | manyewa                                                                                 | demplot untuk menguji ekkitisitas pupuk<br>Johansten Paritas                                                                                                    |                        | R          | p.€.000.000                  |    |   |   |      |    |   |
|                    |                                | Seb T                                              | otal Perggunaan                                                                                                 | Arggenin                                                                                | (Rp)                                                                                                    | -                      | R          | 0.5.501.000,                 |    |   |   |      |    |   |
|                    |                                | PENG<br>Ketora                                     | GUNAAN ANGGA<br>Ingan Anggaran                                                                                  | IRAN BELA<br>ATK, bahar<br>penggandai                                                   | NJA EIAHAN<br>habis pakai, sunat menyunat, photo copy,<br>m, dokumentasi, dan peloporan                                                                                   |                        |            |                              |    |   |   |      |    |   |
|                    |                                | No                                                 | Tariggal<br>Peribelaripan                                                                                       | Pangguna                                                                                | sari                                                                                                    | Bukt                   | T          | stal (Rp)                    |    |   |   |      |    |   |
|                    |                                |                                                    | the second second second second second second second second second second second second second second second se |                                                                                         |                                                                                                    |                        |            |                              |    |   |   |      |    |   |
|                    |                                | 1                                                  | 2015-05-25                                                                                                    | peribusta                                                                               | n draft desain proses produksi                                                                                                    |                        | R          | p. 200:000,-                 |    |   |   |      |    |   |
|                    |                                | 1                                                  | 2015-05-25<br>2015-05-27                                                                                        | peribuata<br>peribuata                                                                  | n draft desain proses produksi<br>n pupuk organik<br>n bahari pengkaya pupuk organik                                                                                      |                        | R          | n 300-990,-<br>n 1 890 000,- |    |   |   |      |    |   |

27. Kemudian file PDF tersebut upload kembali ke iris1103 dengan klik file Select dengan langkah sebagai berikut ;

| User Advanished (PESCE)   | B·L = +                                                                                                    |                                                                                                    | (a) (B (0))                    |
|---------------------------|----------------------------------------------------------------------------------------------------|----------------------------------------------------------------------------------------------------|--------------------------------|
| 4 di internación          | on spinet, here of a second second second second second second second second second second second second second                                                                                                    | + 0                                                                                                    | Q.Car ☆ ê ♣ ê ≅                |
| mismi 🎽                   | 11                                                                                                    |                                                                                                    | Therefore there                |
|                           |                                                                                                    |                                                                                                    | 16 2015                        |
| / ma<br>/ nonenta nor est | Lupload Laporan Kemajuan Po                                                                                                    | menlitian / P2M (Progres)                                                                                                    |                                |
| INCLUMENTS INCLUSION      | LAPONAN KEMALANIN PONELISIAN / PON                                                                                                    |                                                                                                    |                                |
| 1927 & P24 MARRIE AVT2    | The Land Brand                                                                                                    |                                                                                                    |                                |
|                           | <ul> <li>Steens Paradiasi<br/>Anni Paradiasi</li> </ul>                                                                                                    | Mart (per begi Meyneller (198)<br>Rentemathante Para Sigeric (Ha Batta Neuronet Para Sigeri, a Neurone Para                                                                                                    |                                |
| 5                         | UPLINE LAPOIDIN DEMA.COM                                                                                                    |                                                                                                    |                                |
|                           | Taken ages mainter sharing in any state                                                                                                    |                                                                                                    |                                |
|                           | Free Update Lances Lances Lanc | Point Spinol Program Line in<br>The See association<br>Non-compart Sector 200                                                                                                    | Klik file Select utk           |
|                           | Year Spined LR 1000                                                                                                    | From Tabled Programme Auggener                                                                                                    | mencari data dlm<br>bentuk PDF |
|                           | The designs formed out<br>deals blak seesymptical Log Book freese<br>Liked Technology Deale                                                                                                    | The property linear part<br>Anise Table second part of the property of the property of<br>Any part of the property of the property o |                                |
|                           | . From Spinel Serie Acars                                                                                                    |                                                                                                    |                                |
|                           |                                                                                                    | and the second second se                                                                                                    | N • M 🖯 🕯 💷                    |

Panduan Sistem Manajemen P2M iris1103.uns.ac.id

28. Setelah memilih file dalam bentuk PDF kemudian klik Open dengan langkah sebagai berikut ;

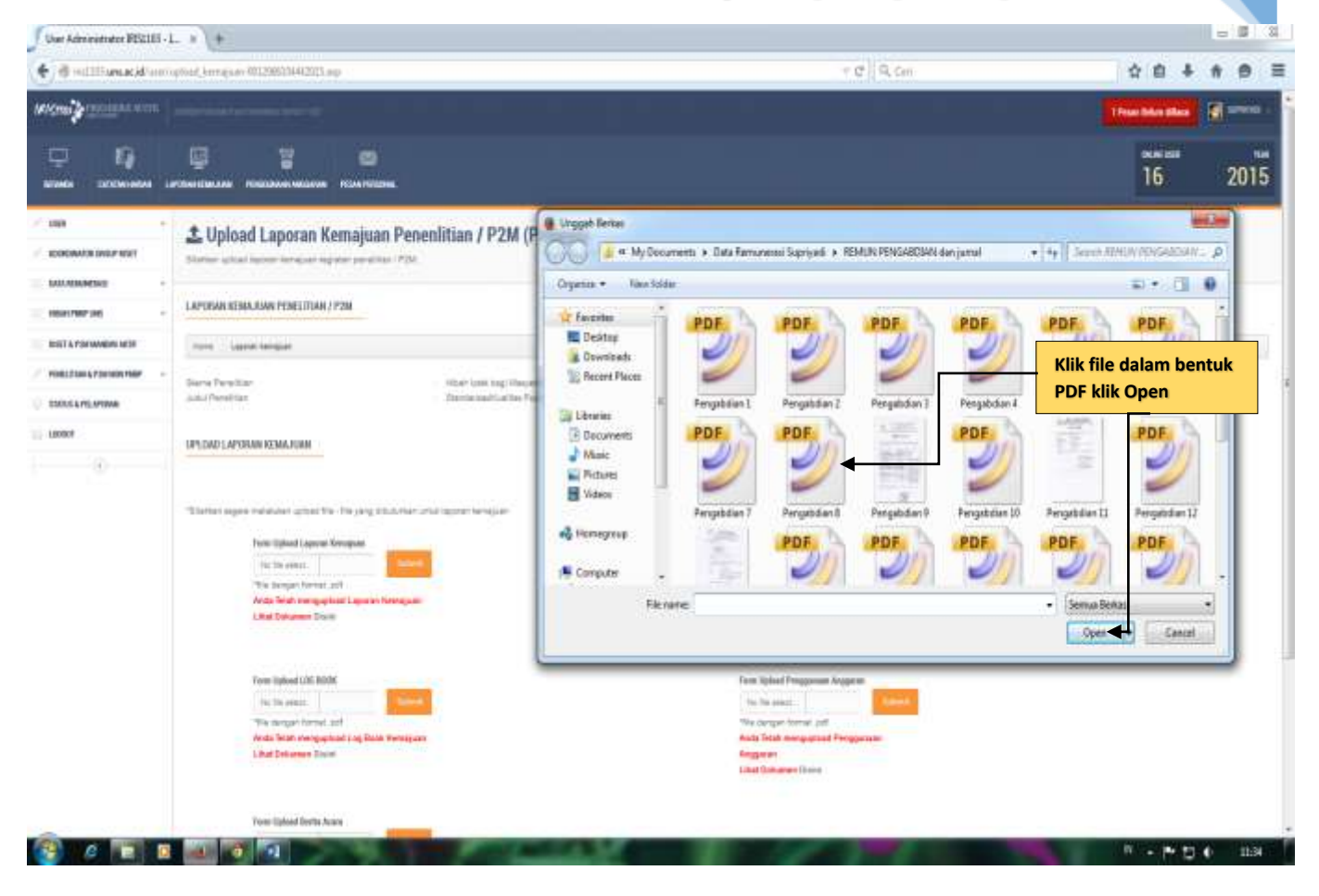

**29.** Setelah memilih file PDF masuk ke iris1103 kemudian klik <u>submit</u>, apabila belum berhasil lakukan lagi sampai berhasil <u>submit</u> (upload) selesai;

| Uper Administrator (M2211G - 1                                                                                                    | L = (+                                                                                                    |                                                                                                    |                                                                     |                                      | 10                                | -61-  | C.Seg |
|----------------------------------------------------------------------------------------------------|----------------------------------------------------------------------------------------------------|----------------------------------------------------------------------------------------------------|---------------------------------------------------------------------|--------------------------------------|-----------------------------------|-------|-------|
| + / il intitionali                                                                                                    | fanninghant harngaan 0012066294442011.au                                                                                                    | $= \mathcal{O} \stackrel{\mathrm{de}}{=} \mathbb{P}_{i} \mathbb{Q}_{i \neq i}$                                                                                                    | ☆ 1                                                                 | n 4                                  |                                   |       | =     |
|                                                                                                    | LAPORAN KENALAWA PUNELITIAN / PIN                                                                                                    |                                                                                                    |                                                                     |                                      |                                   |       | •     |
| <ul> <li>Marce a Marce and Annual Annual</li></ul> | Seena Paraditari<br>Anto Paraditari<br>1975/060 LAPONAN EDIAJAMI                                                                                                    | maet tale logi Malasene (1990)<br>Bartaniaari yakao Pous Ogane rena fazitsa nasushar Auan Ogani, iti Yanuarer Natari                                                                                                    |                                                                     |                                      |                                   |       |       |
|                                                                                                    | "Monter require realisaier, actual for - Ba poly distantion<br>For ignation actual for the same<br>The real forward, poly<br>The regular listen actual for the same<br>Actual Declaration (Declaration)<br>Poly regular listen actual<br>Actual Social results (Declaration)<br>Actual Social results (Declaration)<br>Actual Social results (Declaration)<br>Actual Social results (Declaration)<br>Actual Social results (Declaration)<br>Actual Social results (Declaration)<br>Actual Social results (Declaration)<br>Actual Results (Declaration)<br>Actual Results (Declaration)<br>Actual | The table to even a set of the table Program Argues (and the response) of the table Program Argues (and the response) of the table to even a set of the table to even a set of table to even a set of table to even a set of table to ev | F yang<br>3 klik <u>S</u><br>elah ber<br><u>pload</u> p<br>an (sele | masu<br>ubm<br>rhasi<br>oeng<br>esai | uk k<br>h <u>it</u><br>il<br>guna | e     |       |
| 6                                                                                                    |                                                                                                    | and show the second second sec |                                                                     | Pt                                   | 4                                 | 34:00 |       |